2013

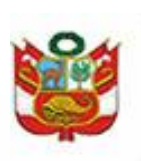

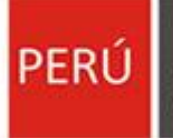

# GUIA DE USUARIO DEL SISTEMA DE LIQUIDACIONES DE BENEFICIOS SOCIALES PARA LAS MICRO EMPRESAS Y RÉGIMEN ESPECIAL

Manual de Usuario Versión 1.0

Oficina de Tecnologías de la Información y Comunicaciones

Oficina General de Estadística y Tecnologías de la Información y Comunicaciones

# Contenido

| Ingresando al Sistema                                             | 3    |
|-------------------------------------------------------------------|------|
| Primer Paso:                                                      | 5    |
| Segundo Paso:                                                     | 6    |
| Tercer Paso:                                                      | 8    |
| ¿Qué pasos seguir, si usted seleccionó la opción "Vacaciones"?    | . 10 |
| ¿Qué pasos seguir, si usted seleccionó la opción "Indemnización"? | . 11 |
| Resumen                                                           | . 12 |
| Cuarto Paso:                                                      | . 13 |

2

## Ingresando al Sistema

Al ingresar al sistema se le presentará la siguiente pantalla de Bienvenida:

| SOCIALES PARA LAS                     | MICRO EMPRESASY RÉGIMEN ESPECIAL                                         | Ministerio de Trabajo y Promoción del Empleo |
|---------------------------------------|--------------------------------------------------------------------------|----------------------------------------------|
|                                       | MICRO LEY 28015                                                          |                                              |
| Ley 28015, se considera aquellos trab | bajadores que ingresaron a laborar entre el periodo 03/07/2003 - 30/09/2 | 008                                          |

Dónde Usted deberá seleccionar si la empresa es Micro o Régimen Especial (Ley 28015) para realizar los cálculos de beneficios sociales.

| SOCIALES PARA LAS MICRO EMPRESAS Y RÉGIMEN ESPECIAL                                                           | Ministerio de Trabajo y Promoción del Empleo |
|----------------------------------------------------------------------------------------------------|----------------------------------------------|
| MICRO LEY 28015                                                                                               |                                              |
| ey 28015, se considera aquellos trabajadores que ingresaron a laborar entre el periodo 03/07/2003 - 30/09/200 | 8                                            |
|                                                                                                    | Siguiente                                    |

Usted, deberá dar clic al botón **Siguiente**, que se encuentra en la parte inferior derecha y el sistema mostrará la siguiente pantalla:

| SISTEMA DE LIQUIDACIONES PARA LAS MICRO EMPRESAS Y RÉGIMEN<br>ESPECIAL (LEY 28015) |                                                               |                                                                  |                 |  |  |
|------------------------------------------------------------------------------------|---------------------------------------------------------------|------------------------------------------------------------------|-----------------|--|--|
|                                                                                    |                                                               |                                                                  | Guía de Usuario |  |  |
| Fecha de ingreso (día/mes/año)                                                     | 01/01/2012                                                    | Fecha de terminación del<br>contrato de trabajo<br>(día/mes/año) | 25/10/2013      |  |  |
| Motivo de terminación del contrato de<br>trabajo                                   | DESPIDO                                                       |                                                                  |                 |  |  |
|                                                                                    | Tipo de trabajador                                            | EMPLE                                                            | ADC 👻           |  |  |
| Paso Nro. 1: Ud. debe                                                              | rá hallar su tiempo efectivo laborado.                        | 😗 Tiempo Efec                                                    | tivo Laborado   |  |  |
|                                                                                    | Copyright 2013, OGETIC - Ministerio de Trabajo y Promoción de | el Empleo                                                        |                 |  |  |

Seguidamente usted, deberá ingresar los siguientes datos:

| 1 Fecha de Ingreso<br>(día/mes/año)                                | Indicar la fecha que ingresó a laborar                                                                             |
|--------------------------------------------------------------------|----------------------------------------------------------------------------------------------------|
| 2 Fecha de Terminación del<br>contrato de trabajo<br>(día/mes/año) | Indicar la fecha que terminó de laborar                                                                            |
| 3 Motivo de terminación del<br>contrato de trabajo                 | Seleccione el motivo por el cual término su vínculo laboral<br>con el empleador. Se tiene las siguientes opciones: |
| 4 Tipo de Trabajador                                               | Seleccione el tipo de trabajador. Se tiene las siguientes<br>opciones:                                             |
| 5 Guía de Usuario                                                  | Se podrá descargar la Guía de Usuario en formato PDF para el uso de la herramienta informática                     |

| SISTEMA DE LIC                                   | UIDACIONES PARA LAS MICE<br>ESPECIAL (LEY 2801            | RO EMPRESAS Y                                                    | Y RÉGIMEN              |
|--------------------------------------------------|-----------------------------------------------------------|------------------------------------------------------------------|------------------------|
| (                                                | $\mathbf{r}$                                              | (2)                                                              | <u>Guía de Usuario</u> |
| Fecha de ingreso (día/mes/año)                   | 01/01/2012 0                                              | Fecha de terminación del<br>contrato de trabajo<br>(día/mes/año) | 25/10/2013             |
| Motivo de terminación del contrato de<br>trabajo | DESPIDO                                                   | ←(3)                                                             | $\frown$               |
|                                                  | Tipo de trabajador                                        | EMPLE                                                            | adc 🔫 ( 4)             |
| Paso Nro. 1: Ud. deberá                          | hallar su tiempo efectivo laborado.                       | C Tiempo Efec                                                    | tivo Laborado          |
|                                                  | Copyright 2013, OGETIC - Ministerio de Trabajo y Promoció | n del Empleo                                                     |                        |

## **Primer Paso:**

Seguidamente usted, deberá calcular su tiempo efectivo laborado. Para ello, deberá dar clic al botón *Tiempo Efectivo Laborado* y el sistema mostrará la siguiente pantalla:

|                                                                          | TIEMF                                                                                | O EF                         | ECTI             | vo       | LAB       | ORAD        | 0       |        |             |         |
|--------------------------------------------------------------------------|--------------------------------------------------------------------------------------|------------------------------|------------------|----------|-----------|-------------|---------|--------|-------------|---------|
| Los pasos que se del<br>Paso Nro. 1: Ingrese (<br>Paso Nro. 2: Clic al b | ben seguir para calcular el tie<br>el tiempo no computable, si f<br>otón 'Calcular'. | empo efectiv<br>uera el caso | vo laborad<br>). | o por pe | eriodo so | on:         |         |        |             |         |
|                                                                          | Pariadas                                                                             | Tiem                         | po Compu         | table    | Tie       | empo No Com | putable | Tiempo | Efectivo La | iborado |
|                                                                          | renouos                                                                              | Años                         | Meses            | Días     | Años      | Meses       | Días    | Años   | Meses       | Días    |
|                                                                          | 31/12/2012                                                                           | 1                            | 0                | 0        | 0         | þ           | 0       | 1      | 0           | 0       |
| 01/01/2012                                                               |                                                                                      |                              |                  |          |           |             |         |        |             |         |
| 01/01/2012<br>01/01/2013                                                 | 25/10/2013                                                                           | 0                            | 9                | 25       | 0         | 0           | 0       | 0      | 9           | 25      |
| 01/01/2012                                                               | 25/10/2013                                                                           | 0                            | 9                | 25       | 0         | 0           | 0       | 0      | 9           | 25      |

Dónde Usted seguirá los siguientes pasos:

- 1. Se ingresará el tiempo no computable (tiempo no laborado en el período), si es que lo hubiera.
- 2. Seguidamente deberá dar clic al botón *Calcular* que se muestra en la pantalla.
- 3. Luego el sistema mostrará el tiempo efectivo en años, meses y días laborados.
- 4. Para seguir con los siguientes cálculos, se deberá cerrar la ventana mostrada.

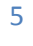

## **Segundo Paso:**

Seguidamente usted, deberá hallar la remuneración computable mensual. Para ello, deberá dar clic en el botón Remuneración Computable Mensual y el sistema mostrará la siguiente pantalla:

| REMUNE                                                    |                                                                                   |                             | INSUAL               |       |
|-----------------------------------------------------------|-----------------------------------------------------------------------------------|-----------------------------|----------------------|-------|
| os pasos que se deben s                                   | eguir para hallar la remuneración com                                             | putable mensual             | son:                 |       |
| aso Nro. 1: Ingresar los r<br>ara que la herramienta in   | nontos según boleta, si fuera de tipo v<br>formática le avude a calcular el prome | ariable, ingresar i<br>dio. | montos según el mes, |       |
| aso Nro. 2: Clic al botón                                 | 'Calcular'.                                                                       |                             |                      |       |
| lota:<br>Para uso de decimales<br>Para desplazarce entre  | utilizar la coma (',')<br>los conceptos utilizar la tecla TAB                     |                             |                      |       |
| u fecha de ingreso es 01/01<br>u tiempo efectivo laborado | /2012 y su fecha de terminación del contr<br>es 1 años, 9 meses y 25 días         | ato de trabajo es 2         | 5/10/2013            |       |
| Tipo de Concepto                                          | Descripción                                                                       | <b>_</b>                    | Monto                |       |
| Fijo                                                      | Basico 1                                                                          | b,00                        | ×                    |       |
| Fijo                                                      | Asignacion familiar                                                               | 0,00                        |                      |       |
| Fijo                                                      | Riesgo de caja                                                                    | 0,00                        |                      |       |
| Fijo                                                      |                                                                                   | 0,00                        | 2                    |       |
| Variable                                                  | Alimentacion principal                                                            | 0,00                        |                      |       |
| Variable                                                  | Asignacion varias                                                                 | 0,00                        |                      |       |
| Variable                                                  | Comisiones                                                                        | 0,00                        | Descripcion          | Monto |
| Variable                                                  | Horas extras                                                                      | 0,00                        | Mes 1 0,00           | ×     |
| Variable                                                  | Incentivos                                                                        | 0,00                        | Mes 2 0,00           |       |
| Variable                                                  | Bonificaciones                                                                    | 0,00                        | Mes 3 0,00           |       |
| Variable                                                  | Premios                                                                           | 0,00                        | Mes 5 0.00           |       |
| Variable                                                  |                                                                                   | 0,00                        | Mes 6 0,00           |       |
| · · · · · · · · · · · · · · · · · · ·                     |                                                                                   |                             |                      | 6 4   |

Donde se muestra los pasos a seguir, la fecha de ingreso, la fecha de terminación de contrato de trabajo y el tiempo efectivo laborado que se ingresó en el primer paso.

Luego, deberá seguir los siguientes pasos:

- 1. Se ingresará los montos según la boleta de pago. Si fuera de tipo variable, se ingresará los montos según el mes para el cálculo promedio.
- 2. Al ingresar el monto de remuneración variable, se mostrará una ventana donde se ingresará la remuneración mensual por mes.
  - \* Al mostrarse la ventana se deberá ingresar al menos tres remuneraciones para que se realice el promedio del cálculo y se deberá dar clic en el botón Calcular.
- 3. Seguidamente deberá dar clic en el botón *Calcular* que se muestra en la pantalla.
- 4. Luego el sistema mostrará el monto total de la remuneración computable mensual.
- 5. Para seguir con los siguientes pasos, se deberá cerrar la ventana.

#### **Importante:**

En el caso de haber seleccionado *Tipo de trabajador: Obrero y motivo despido*, en la remuneración computable mensual, se mostrará la siguiente pantalla:

| os pasos que se d                          | eben seguir para hallar la    | remuneración c         | omputable mensual son:       |                  |            |           |
|--------------------------------------------|-------------------------------|------------------------|------------------------------|------------------|------------|-----------|
| paso Nro. 1: ingres<br>para que la herrami | enta informática le ayude     | a calcular el pro      | nedio.                       | segun el mes,    |            |           |
| Paso Nro. 2: Clic al                       | botón 'Calcular'.             |                        | ( 2 )                        |                  |            |           |
| Nota:                                      |                               |                        |                              |                  |            |           |
| 1 Para uso de deci<br>2 Para desplazarco   | e entre los conceptos utili   | )<br>izar la tecla TAB |                              | Descripcion      |            | Monto     |
|                                            |                               |                        |                              | Semana 1         | 0.00       |           |
| Su fecha de ingreso e                      | es 01/01/2012 y su fecha de t | terminación del co     | ntrato de trabajo es 25/10/2 | Semana 2         | 0.00       |           |
| Su tiempo efectivo la                      | borado es 1 años, 9 meses y   | y 25 días              |                              | Somana 2         | 0,00       |           |
| ara las remuneracio                        | nes tijas consignar remuner   | raciones diarias       |                              | Semana S         | 0,00       |           |
| Filo                                       | Descripcion                   |                        | Monto                        | Semana 4         | 0,00       |           |
| Fijo                                       |                               |                        | p,00                         | Semana 5         | 0,00       |           |
| Fijo                                       | Asignacion familiar           |                        | 0,00                         | Semana 6         | 0,00       |           |
| Fijo                                       | Riesgo de caja                | 1                      | 0,00                         | 14 <4 <b>1</b> 2 | 3 4 5      | ▶> ▶I 6 ∨ |
| Fijo                                       |                               |                        | 0,00                         |                  | 🥖 Calcular |           |
| Variable                                   | Alimentacion principal        |                        | 0,00                         |                  | -          | 1         |
| Variable                                   | Asignacion varias             |                        | 0,00                         |                  | _          |           |
| Variable                                   | Destajo                       | Despido 0,00           | Vacaciones                   | s 0,00           |            |           |
| Variable                                   | Horas extras                  |                        | 0,00                         |                  |            |           |
| Variable                                   | Incentivos                    |                        | 0,00                         |                  |            |           |
| Variable                                   | Bonificaciones                |                        | 0,00                         |                  |            |           |
| Variable                                   | Premios                       |                        | 0,00                         |                  |            |           |
| Variable                                   |                               | ]                      | 0,00                         |                  |            |           |
|                                            | ( 3)                          |                        | ar                           |                  |            |           |

Se seguirá los mismos pasos que en el caso anterior. Donde se mostrará la *opción de Destajo para el ingreso del monto de despido y las vacaciones.* En los montos variables se mostrará la pantalla 2 donde se deberá ingresar los montos por semanas (Se *ingresará al menos doce (12) remuneraciones para el cálculo).* 

El sistema realizará el cálculo de la remuneración mensual por despido y vacaciones como se muestra en la pantalla en los puntos 4 y 5.

## **Tercer Paso:**

Seguidamente usted, deberá seleccionar el beneficio social que desea que la herramienta informática le ayude a calcular; los beneficios sociales considerados son los siguientes:

| Vacaciones    | Vacaciones                                                             |
|---------------|------------------------------------------------------------------------|
| Indemnización | Indemnización por terminación de contrato sin pre aviso.               |
| Resumen       | Se podrá visualizar el resumen de los cálculos<br>de beneficio social. |

Se mostrará la siguiente pantalla:

|                                                           |                                                                      |                                                               | Guía de Usua   |
|-----------------------------------------------------------|----------------------------------------------------------------------|---------------------------------------------------------------|----------------|
| Fecha de ingreso (día/mes/año)                            | 01/01/2012 (1)                                                       | Fecha de terminación del contrato de<br>trabajo (día/mes/año) | 25/10/2013     |
| Motivo de terminación del contrato de<br>trabajo          | DESPIDO                                                              |                                                               |                |
|                                                           | Tipo de trabajador                                                   | EMPLEADC                                                      | •              |
| aso Nro. 1: Ud. deberá hal                                | llar su tiempo efectivo laborado.                                    | 🗘 Tiempo Efectivo                                             | Laborado       |
| Paso Nro. 2: Ud. deberá hal                               | llar la remuneración computable mensual.                             | 😋 Rem uneración Com pu                                        | table Mensual  |
| Paso Nro. 3: Ud. deberá Sel<br>que la herramienta informá | leccionar el beneficio social que desee<br>tica le ayude a calcular. | 🖸 Vacaciones 😑 Indem niza                                     | ción 💽 Resumen |
| Paga Nra 4 IId. dabará Sal                                | leccionar el boton 'Salir' para iniciar un nuevo                     |                                                               |                |

A continuación calcule el beneficio social que se desea que la herramienta informática le ayude a calcular a modo informativo y de carácter referencial. 9

#### ¿Qué pasos seguir, si usted seleccionó la opción "Vacaciones"?

Para realizar el cálculo de las vacaciones. Usted deberá seguir los siguientes pasos:

- 1. Dar clic al botón *Vacaciones*
- 2. Se mostrará los pasos a seguir, el monto para hallar las vacaciones según el tiempo laborado y los periodos.
- 3. Luego deberá seleccionar la remuneración vacacional del período respectivo.
- 4. Seguidamente deberá dar clic al botón *Calcular* que se muestra en la pantalla.
- 5. Luego el sistema calculará el monto de sus vacaciones.
- 6. Para seguir con los siguientes pasos, se deberá cerrar la ventana.

|                                                  |                                   | C                             | Cálcu                         | lo de Vacaciones                                       | 5               | 2     |
|--------------------------------------------------|-----------------------------------|-------------------------------|-------------------------------|--------------------------------------------------------|-----------------|-------|
| os pasos qui<br>Paso Nro. 1: S<br>Paso Nro. 2: C | e se del<br>Seleccio<br>Clic en e | ben seg<br>nar Rer<br>I botón | uir para<br>nunera<br>'Calcul | a efectuar el cálculo son<br>ción Vacacional.<br>lar'. | los siguientes: | ·     |
| El                                               | monto p                           | ara halla                     | r las vac                     | aciones es:                                            | 150,00          |       |
| Periodo                                          | Año                               | Mes                           | Dia                           | Remuneración Vacaciona                                 | I Idemnización  | Monto |
|                                                  | 4                                 | 0                             | 0                             |                                                        |                 | 0,00  |
| 2012 / 2013                                      | 1                                 |                               |                               |                                                        |                 |       |
| 2012 / 2013<br>2013 / 2014                       | 0                                 | 9                             | 25                            |                                                        |                 | 0,00  |
| 2012 / 2013<br>2013 / 2014                       | 0                                 | 9                             | 25                            | 1 >> >1 6                                              | •               | 0,00  |
| 2012 / 2013<br>2013 / 2014                       | 0                                 | 9                             | 25                            | 1 Description 1 Calcular                               | 4               | 0,00  |

#### ¿Qué pasos seguir, si usted seleccionó la opción "Indemnización"?

Para calcular la indemnización por terminación de contrato sin pre aviso. Usted deberá seguir los siguientes pasos:

- 1. Dar clic al botón *Indemnización*
- 2. Se mostrará los pasos a seguir, el tiempo efectivo laborado y el monto de remuneración computable según el tiempo laborado.
- 3. Seguidamente deberá dar clic al botón *Calcular* que se muestra en la pantalla.
- 4. Luego el sistema calculará el monto de la indemnización.
- 5. Para seguir con los siguientes pasos, se deberá cerrar la ventana.

| Cálculo de Indemnizaci                                                                                               | ón por Despido |  |  |  |
|----------------------------------------------------------------------------------------------------|----------------|--|--|--|
| Los pasos que se deben seguir para efectuar el cálculo son los siguientes:<br>Paso Nro. 1: Clic al botón 'Calcular'. |                |  |  |  |
| El monto de la remunaración computable es                                                                            | 300,00         |  |  |  |
|                                                                                                    |                |  |  |  |

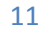

#### Resumen

Finalmente usted deberá dar clic al botón *Resumen* para obtener una información detallada del cálculo de sus Beneficios Sociales.

| Resumen de Beneficios Sociales                         |      |
|--------------------------------------------------------|------|
| Su tiempo efectivo laborado es 1 años, 9 meses y 25 di | as   |
| Nro. de Liquidación: 100                               | )3   |
| Vacaciones                                             | 0,00 |
| Indemnización por Despido                              | 0,00 |
| Otros:                                                 | 0,00 |
| TOTAL DE BENEFICIOS SOCIALES (S/.)                     | 0,00 |
|                                                        |      |

Dónde se mostrará el monto total de beneficios sociales a percibir. Este resumen será a modo informativo, de carácter referencial.

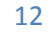

## **Cuarto Paso:**

Este paso, le permitirá iniciar un nuevo cálculo, para ello se deberá dar clic en el botón **Salir** como se muestra en la pantalla.

| SISTEMA DE LIQUIDACIONES PARA LAS MICRO EMPRESAS Y RÉGIMEN ESPECIAL (LE)<br>28015) |                                                                          |                                                               |               |  |
|------------------------------------------------------------------------------------|--------------------------------------------------------------------------|---------------------------------------------------------------|---------------|--|
|                                                                                    |                                                                          |                                                               | Guía de Usuar |  |
| Fecha de ingreso (día/mes/año)                                                     | 01/01/2012 0                                                             | Fecha de terminación del contrato de<br>trabajo (día/mes/año) | 25/10/2013    |  |
| Motivo de terminación del contrato de<br>trabajo                                   | DESPIDO 👻                                                                |                                                               |               |  |
|                                                                                    | Tipo de trabajador                                                       | EMPLEADC 👻                                                    |               |  |
| Paso Nro. 1: Ud. deberá h                                                          | allar su tiempo efectivo laborado.                                       | 😮 Tiempo Efectivo Laborado                                    |               |  |
| Paso Nro. 2: Ud. deberá h                                                          | allar la remuneración computable mensual.                                | Remuneración Computable Mensual                               |               |  |
| Paso Nro. 3: Ud. deberá S<br>que la herramienta inforn                             | Seleccionar el beneficio social que desee<br>nática le ayude a calcular. | Vacaciones Indemnización                                      |               |  |
| Paso Nro. 4: Ud. deberá S<br>cálculo.                                              | Seleccionar el boton 'Salir' para iniciar un nuevo                       | alir 🖉 Salir                                                  |               |  |
| ·                                                                                  |                                                                          |                                                               |               |  |
|                                                                                    | Copyright 2013, OGETIC - Ministerio de Trabajo y Promoción del Em        | pleo                                                          |               |  |

Con lo cual se podrá realizar un nuevo calculo de beneficios sociales y se tendrá que seguir los pasos mencionados anteriormente.

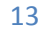